# Landwirtschaftskammer

# Merkblatt: Bestimmung von Flächen nach § 13 a DüV

## Stand: 02.03.2021

Hier finden Sie drei Schritt-für-Schritt-Anleitungen, wie Sie die Lage ihrer Flächen identifizieren können. Zunächst stellen wir Ihnen das Excel-Tool vor, welches ausschließlich als Arbeitshilfe dient. Elwas-Web stellen wir Ihnen auf der zweiten Seite vor; dies ist die rechtsverbindliche Quelle des LANUV. Zuletzt finden Sie noch eine Anleitung für das GIS-Modul im Düngeportal.

### 1. Excel-Tool

(https://www.landwirtschaftskammer.de/landwirtschaft/ackerbau/duengung/pro gramme/13axls/index.htm)

- Eingabe der Feldblocknummern, diese können aus einer bestehenden Excel-Tabelle kopiert und eingefügt werden.
   Achtung: Feldblocknummer darf keine Leerzeichen enthalten; eine Hilfestellung zur Entfernung von Leerzeichen finden Sie im Tool.
- II. Programm zeigt an, ob die Fläche nitratbelastet ist.
- III. Programm zeigt an, ob die Fläche eutrophiert ist.
- IV. Zeigt das Programm "Kontrolle ELWAS" an, so ist die Feldblocknummer nicht eindeutig zuzuordnen; die Lage und Belastung der Fläche muss über ELWAS-Web kontrolliert werden.

| indeutige Betriebesbezeichnung:                                                                                                    |                                                                                                    | - I and wirtsch                                                                                       | aftskammer                                                                                                    |                                                                                                    |
|----------------------------------------------------------------------------------------------------|----------------------------------------------------------------------------------------------------|----------------------------------------------------------------------------------------------------|----------------------------------------------------------------------------------------------------|----------------------------------------------------------------------------------------------------|
| Internehmer-Nr (ontional):                                                                                                    |                                                                                                    | Nordrhe                                                                                               | in-Westfa                                                                                                    | len                                                                                                    |
| Betriebsgröße in Hektar (optional):                                                                                                    |                                                                                                    |                                                                                                    |                                                                                                    |                                                                                                    |
| Beginn und Ende des Düngejahres:                                                                                                    |                                                                                                    | Datum de                                                                                              | r Erstellung:                                                                                                    | ]                                                                                                    |
| rstellt von:                                                                                                    |                                                                                                    |                                                                                                    |                                                                                                    |                                                                                                    |
|                                                                                                    |                                                                                                    |                                                                                                    |                                                                                                    | ]                                                                                                    |
| https://www.elwasweb.nrw.de/elw<br>utrophierungs-Flächen vom Januar 2021                                                                                                    | as-web/index.jsf eine manuelle Überprüfung des entsprechenden Fe<br>(1/2021) und die Kulisse zu den Nitratbelasten Flächen mit Veröffer                                                                                                    | tlichungsdatum 10.02.20                                                                               | 21. Die "neue" Kul                                                                                                    | isse gilt ab 01.03.2021. Bitte nutz                                                                                                    |
| https://www.elwasweb.nrw.de/elw<br>utrophierungs-Flächen vom Januar 2021<br>ie für Ihre Düngeplanungen immer die a                                                                                                    | as-web/index.jsf eine manuelle Überprüfung des entsprechenden Fe<br>(1/2021) und die Kulisse zu den Nitratbelasten Flächen mit Veröffer<br>ktuellste Kulisse. <u>Dieses Tool ist eine Arbeitshilfe. Die rechtskonform</u><br><u>Auswertung übernommen.</u>                                                                                                    | ntlichungsdatum 10.02.20<br>ne Quelle ist immer ELW.                                                  | 21. Die "neue" Kul<br>AS-WEB. Es wird k                                                                                      | ise der Nitratbelasteten und der<br>lisse gilt ab 01.03.2021. Bitte nutz<br>leine Garantie für die Richtigkeit (                                                                                                    |
| https://www.elwasweb.nrw.de/elw<br>utrophierungs-Flächen vom Januar 2021<br>lie für Ihre Düngeplanungen immer die a                                                                                                    | as-web/index.jsf eine manuelle Überprüfung des entsprechenden Fe<br>(1/2021) und die Kulisse zu den Nitratbelasten Flächen mit Veröffer<br>ktuellste Kulisse. <u>Dieses Tool ist eine Arbetshilfe. Die rechtskonform</u><br><u>Auswertung übernommen.</u>                                                                                                    | ntlichungsdatum 10.02.200<br>ne Quelle ist immer ELW.                                                 | te-Fläche                                                                                                    | III.                                                                                                    |
| https://www.elwasweb.nrw.de/elw<br>utrophierungs-Flächen vom Januar 2021<br>le für Ihre Düngeplanungen immer die a<br>L.<br>Feldblocknummer                                                                                                    | as-web/index.jsf eine manuelle Überprüfung des entsprechenden Fe<br>(1/2021) und die Kulisse zu den Nitratbelasten Flächen mit Veröffer<br>ktuellste Kulisse. <u>Dieses Tool ist eine Arbetshulfre. Die rechtskonform</u><br><u>Auswertung übernommen.</u>                                                                                                    | Nitratbelaste<br>(§ 13                                                                                | 21. Die "neue" Kul<br>AS-WEB. Es wird k<br>ete-Fläche                                                                        | Ilisse gilt ab 01.03.2021. Bitte nut<br>eine Garantie für die Richtigkeit.<br>Ill.<br>Eutrophierungs-Fläch<br>(§ 13a)                                                                                                    |
| https://www.elwasweb.nrw.de/elw<br>utrophierungs-Flächen vom Januar 2021<br>ie für Ihre Düngeplanungen immer die a<br>L<br>Feldblocknummer<br>(erforderlich)                                                                                                    | as-web/index.jsf eine manuelle Überprüfung des entsprechenden Fe<br>(1/2021) und die Kulisse zu den Nitratbelasten Flächen mit Veröffer<br>ktuellste Kulisse. <u>Dieses Tool ist eine Arbeitshilfe. Die rechtskonform</u><br><u>Auswertung übernommen.</u>                                                                                                    | Nitratbelast<br>Kulisse März<br>2021                                                                  | ate-Fläche<br>a)<br>Kulisse Jan 2021                                                                                         | Eutrophierungs-Fläch<br>(§ 13a)<br>Kulisse Jan 2021                                                                                                    |
| https://www.elwasweb.nrw.de/elw<br>utrophierungs-Flächen vom Januar 2021<br>ie für ihre Düngeplanungen immer die a<br>Feldblocknummer<br>(erforderlich)<br>ENWLI0534170163                                                                                                    | as-web/index.jsf eine manuelle Überprüfung des entsprechenden Fe<br>(1/2021) und die Kulisse zu den Nitratbelasten Flächen mit Veröffer<br>ktuellste Kulisse. <u>Dieses Tool ist eine Arbeitshilfe. Die rechtskonform</u><br><u>Auswertung übernommen.</u><br>Name (optional)<br>BspFeldbl. 1 (Nitratbelastete-Fläche)                                                                                                    | Nitratbelasta<br>Kulisse März<br>2021<br>Nein                                                         | ate-Fläche<br>a)<br>Kulisse Jan 2021<br>Ja                                                                                   | Eutrophierungs-Fläch<br>(§ 13a)<br>Kulisse Jan 2021<br>Nein                                                                                                    |
| https://www.elwasweb.nrw.de/elw<br>utrophierungs-Flächen vom Januar 2021<br>ie für ihre Düngeplanungen immer die a<br>Feldblocknummer<br>(erforderlich)<br>ENWLI0534170163<br>ENWLI0539070666                                                                                                    | as-web/index.jsf eine manuelle Überprüfung des entsprechenden Fe<br>. (1/2021) und die Kulisse zu den Nitratbelasten Flächen mit Veröffer<br>ktuellste Kulisse. <u>Dieses Tool ist eine Arbeitshilfe. Die rechtskonforn</u><br><u>Auswertung übernommen.</u><br>Name (optional)<br>BspFeldbl. 1 (Nitratbelastete-Fläche)<br>BspFeldbl. 2 (Keine Nitratbel. od. Eutrophierungs-Fl.)                                                                                                    | Nitratbelasta<br>Kulisse März<br>2021<br>Nein<br>Nein                                                 | 21. Die "neue" Kul<br>AS-WEB. Es wird k<br>te-Fläche<br>)<br>Kulisse Jan 2021<br>Ja<br>Nein                                  | Eutrophierungs-Fläch<br>(§ 13a)<br>Kulisse Jan 2021<br>Kulisse Jan 2021<br>Kulisse Jan 2021<br>Nein                                                                                                    |
| https://www.elwasweb.nrw.de/elw<br>utrophierungs-Flächen vom Januar 2021<br>le für Ihre Düngeplanungen immer die a<br>Feldblocknummer<br>(erforderlich)<br>ENWLI0534170163<br>ENWLI0539070666<br>ENWLI0540090285                                                                                                    | as-web/index.jsf eine manuelle Überprüfung des entsprechenden Fe<br>(1/22021) und die Kulisse zu den Nitratbelasten Flächen mit Veröffer<br>ktuellste Kulisse. <u>Dieses Tool ist eine Arbeitshilfe. Die rechtskonform</u><br><u>Auswertung übernommen.</u><br>Name (optional)<br>BspFeldbl. 1 (Nitratbelastete-Fläche)<br>BspFeldbl. 2 (Keine Nitratbel. od. Eutrophierungs-Fl.)<br>BspFeldbl. 3 (Nitratbel. ALT und Eutrophierungs-Fl.)                                                                                                    | Nitratbelasto<br>(§ 13<br>Kulisse März<br>2021<br>Nein<br>Nein<br>Nein                                | 21. Die "neue" Kul<br>AS-WEB. Es wird k<br>E E-Fläche<br>)<br>Kulisse Jan 2021<br>Ja<br>Nein<br>Ja                           | Eutrophierungs-Fläch<br>(§ 13a)<br>Kulisse Jan 2021<br>Kulisse Jan 2021<br>Nein<br>Ja                                                                                                    |
| https://www.elwasweb.nrw.de/elw<br>utrophierungs-Flächen vom Januar 2021<br>ie für Ihre Düngeplanungen immer die a<br>Feldblocknummer<br>(erforderlich)<br>iENWLI0534170163<br>iENWLI0539070666<br>iENWLI0537160217                                                                                                    | as-web/index.jsf eine manuelle Überprüfung des entsprechenden Fe<br>(1/22021) und die Kulisse zu den Nitratbelasten Flächen mit Veröffer<br>ktuellste Kulisse. <u>Dieses Tool ist eine Arbeitshilfe. Die rechtskonform</u><br><u>Auswertung übernommen.</u><br>Name (optional)<br>BspFeldbl. 1 (Nitratbelastete-Fläche)<br>BspFeldbl. 2 (Keine Nitratbel. od. Eutrophierungs-Fl.)<br>BspFeldbl. 3 (Nitratbel. ALT und Eutrophierungs-Fl.)<br>BspFeldbl. 4 (Eutrophierungs-Fläche)                                                                                                    | Nitratbelasto<br>(§ 13<br>Kulisse März<br>2021<br>Nein<br>Nein<br>Nein<br>Nein                        | 21. Die "neue" Kul<br>AS-WEB. Es wird k<br>ete-Fläche<br>a)<br>Kulisse Jan 2021<br>Ja<br>Nein<br>Ja<br>Nein                  | Eutrophierungs-Fläch<br>(§ 13a)<br>Kulisse Jan 2021<br>Kulisse Jan 2021<br>Ja<br>Ja                                                                                                    |
| https://www.elwasweb.nrw.de/elw<br>utrophierungs-Flächen vom Januar 2021<br>ie für Ihre Düngeplanungen immer die a<br>Feldblocknummer<br>(erforderlich)<br>iENWLI0534170163<br>iENWLI0539070666<br>iENWLI0540090285<br>iENWLI0537160217<br>iENWLI0537160200                                                               | as-web/index.jsf eine manuelle Überprüfung des entsprechenden Fe<br>.(1/2021) und die Kulisse zu den Nitratbelasten Flächen mit Veröffer<br>ktuellste Kulisse. <u>Dieses Tool ist eine Arbeitshilfe. Die rechtskonform</u><br><u>Auswertung übernommen.</u><br><u>BspFeldbl. 1 (Nitratbelastete-Fläche)</u><br>BspFeldbl. 3 (Nitratbel. ALT und Eutrophierungs-Fl.)<br>BspFeldbl. 4 (Eutrophierungs-Fl.)<br>BspFeldbl. 4 (Eutrophierungs-Fl.)<br>BspFeldbl. 4 (Eutrophierungs-Fl.)<br>BspFeldbl. 5 (FLUK nicht gefunden = Kontrolle ELWAS)                                                                                                    | Nitratbelasto<br>(§ 13<br>Kulisse März<br>2021<br>Nein<br>Nein<br>Nein<br>Kontrolle ELWAS             | 21. Die "neue" Kul<br>AS-WEB. Es wird k<br>Ee-Fläche<br>)<br>Kulisse Jan 2021<br>Ja<br>Nein<br>Ja<br>Nein<br>Kontrolie ELWAS | Se der Niratbelasteten und der<br>lisse gilt ab 01.03.2021. Bitte nut<br>eine Garantie für die Richtigkeit.<br>Eutrophierungs-Fläch<br>(§ 13a)<br>Kulisse Jan 2021<br>Nein<br>Ja<br>Ja<br>Kontrolle ELWAS                                    |
| https://www.elwasweb.nrw.de/elw<br>utrophierungs-Flächen vom Januar 2021<br>ie für Ihre Düngeplanungen immer die a<br>Feldblocknummer<br>(erforderlich)<br>ENWLI0534170163<br>ENWLI053070666<br>ENWLI0540090285<br>ENWLI0537160217<br>ENWLI0537160200<br>ENWLI0538113398                                                  | as-web/index.jsf eine manuelle Überprüfung des entsprechenden Fe<br>.(1/2021) und die Kulisse zu den Nitratbelasten Flächen mit Veröffer<br>ktuellste Kulisse. <u>Dieses Tool ist eine Arfetshilfe. Die rechtskonform</u><br><u>Auswertung übernommen.</u><br><u>BspFeldbl. 1 (Nitratbelastete-Fläche)</u><br><u>BspFeldbl. 2 (Keine Nitratbel. od. Eutrophierungs-Fl.)</u><br><u>BspFeldbl. 3 (Nitratbel. AL und Eutrophierungs-Fl.)</u><br><u>BspFeldbl. 3 (Nitratbel. AL und Eutrophierungs-Fl.)</u><br><u>BspFeldbl. 3 (Kitratbel. AL und Eutrophierungs-Fl.)</u><br><u>BspFeldbl. 5 (FLIK nicht gefunden = Kontrolle ELWAS)</u><br><u>BspFeldbl. 6 (Nitratbelastete-Fläche neu: Ja alt:Nein)</u> | Nitratbelaste<br>(§ 13<br>Kulisse März<br>2021<br>Nein<br>Nein<br>Nein<br>Kontrolle ELWAS<br>Ja       | 21. Die "neue" Kul<br>AS-WEB. Es wird k<br>kulsse Jan 2021<br>Ja<br>Nein<br>Ja<br>Nein<br>Kontrolle ELWAS<br>Nein            | Se der Nitratbelasteten und der<br>lisse gilt ab 01.03.2021. Bitte nut<br>eine Garantie für die Richtigkeit<br>Eutrophierungs-Fläch<br>(§ 13a)<br>Kulisse Jan 2021<br>Nein<br>Ja<br>Kontrolle ELWAS<br>Nein                                  |
| https://www.elwasweb.nrw.de/elw<br>iutrophierungs-Flächen vom Januar 2021<br>iie für Ihre Düngeplanungen immer die a<br>Feldblocknummer<br>(erforderlich)<br>DENWLI0534170163<br>DENWLI0539070666<br>DENWLI0539070666<br>DENWLI0537160207<br>DENWLI0537160200<br>DENWLI0537160200<br>DENWLI0538113398<br>DENWLI0540171523 | As-web/index.jsf eine manuelle Überprüfung des entsprechenden Fe<br>(1/2021) und die Kulisse zu den Nitratbelasten Flächen mit Veröffer<br>ktuellste Kulisse. <u>Dieses Tool ist eine Arbeitshilfe. Die rechtskonform</u><br><u>Auswertung übernommen.</u><br>BspFeldbl. 1 (Nitratbelastete-Fläche)<br>BspFeldbl. 2 (Keine Nitratbel. od. Eutrophierungs-Fl.)<br>BspFeldbl. 3 (Nitratbel. ALT und Eutrophierungs-Fl.)<br>BspFeldbl. 3 (Nitratbel. ALT und Eutrophierungs-Fl.)<br>BspFeldbl. 4 (Eutrophierungs-Fläche)<br>BspFeldbl. 5 (Nitratbelastete-Flächen eu: Ja alt:Nein)<br>BspFeldbl. 7 (Nitratbelastete-Flächen neu: Ja alt:Ja)                                                              | Nitratbelasto<br>(§ 13<br>Kulisse März<br>2021<br>Nein<br>Nein<br>Nein<br>Kontrolle ELWAS<br>Ja<br>Ja | 21. Die "neue" Kul<br>AS-WEB. Es wird k<br>te-Fläche<br>)<br>Kulisse Jan 2021<br>Ja<br>Nein<br>Kontole ELWAS<br>Nein<br>Ja   | III.<br>Se der Nitratbelasteten und der<br>Jisse gitt ab 10.3.2021. Bitte nutz<br>eine Garantie für die Richtigkeit (<br>Eutrophierungs-Flächu<br>(§ 13a)<br>Kulisse Jan 2021<br>Nein<br>Nein<br>Ja<br>Ja<br>Kontrolle ELWAS<br>Nein<br>Nein |

#### 2. Elwas-Web (https://www.elwasweb.nrw.de/elwas-web/index.jsf)

- I. Öffnen Sie "Karte".
- II. Wählen Sie "Gebiete nach §5, §13a Düngeverordnung und §38a WHG".
- III. Aktivieren Sie "eutrophierte Gebiete nach §13a DüV (2020)".
- IV. Aktivieren Sie "mit Nitrat belastete Gebiete nach §13a DüV (03/2021)".
- V. Aktivieren Sie "Feldblöcke (> 1:18. 100)".
- VI. Suchen Sie mit Hilfe einer Adresse und der Karte ihre Fläche.

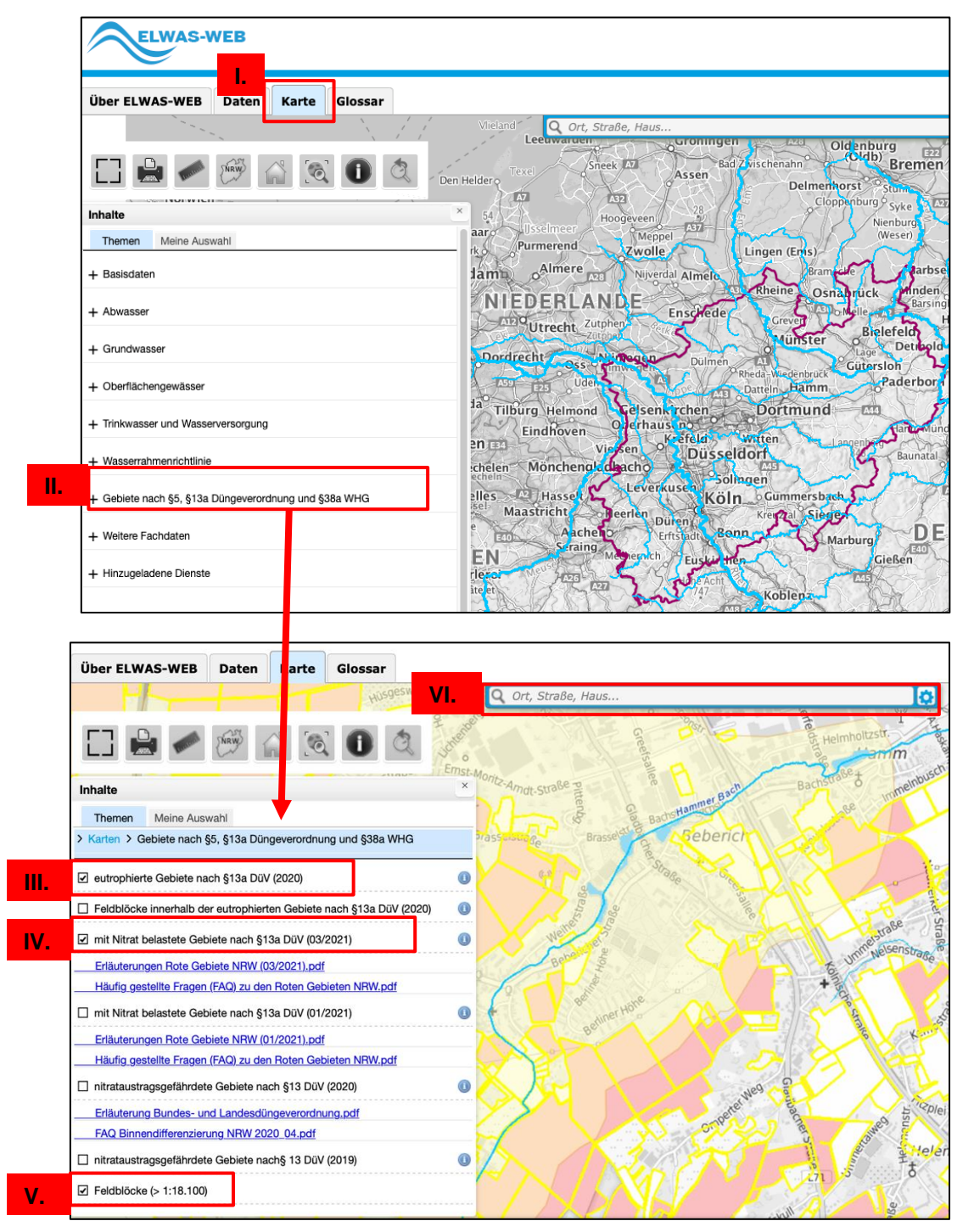

Feldblocknummer anzeigen lassen:

- I. Aktivieren Sie "Sachdatenabruf".
- II. Klicken Sie in den Schlag.

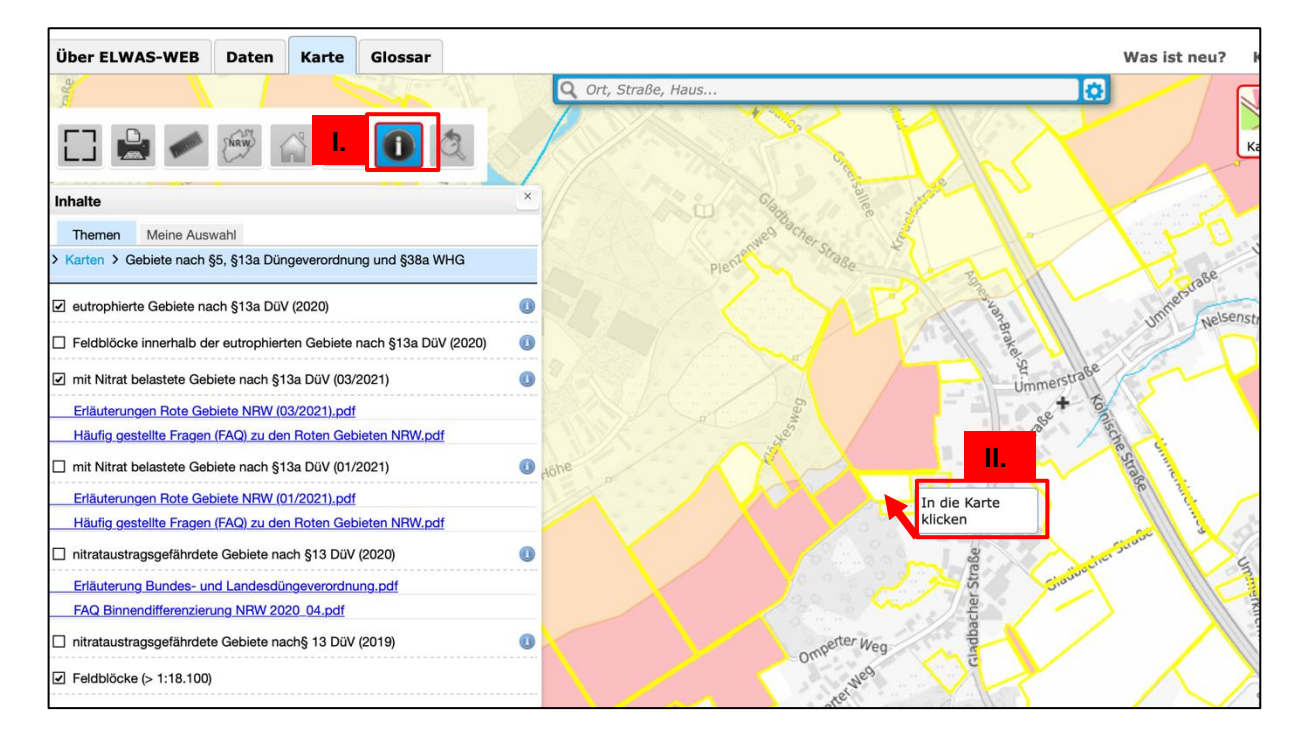

| C Ort, Strabe, Haus C Ort, Strabe, Haus C Ort, Strabe, Haus C Ort, Strabe, Haus C C Ort, Strabe, Haus C C                                                                                                    | er ELWAS-WEB Daten Karte Glossar                                   | Was ist neu?                                                                                             |
|----------------------------------------------------------------------------------------------------|--------------------------------------------------------------------|----------------------------------------------------------------------------------------------------|
| Sachdaten aller sichtbaren Layer     Inhalte     Inhalte </th <th></th> <th>Q. Ort, Straße, Haus</th>                                                                                                    |                                                                    | Q. Ort, Straße, Haus                                                                                     |
| Inhaite   Themen Meine Auswahi Karten > Gebiete nach §5. §13a Düngeverordnung und §38a WHG eutrophierte Gebiete nach §13a DüV (2020) eutrophierte Gebiete nach §13a DüV (2020) Feldblöcke innerhalb der eutrophierten Gebiete nach §13a DüV (2020) mit Nitrat belastete Gebiete nach §13a DüV (03/2021) Fräduterungen Rote Gebiete NRW. (03/2021). odf Häufig gestellte Fragen (FAO) zu den Roten Gebieten NRW, pdf mit Nitrat belastete Gebiete nach §13 DÜV (1/2021) Fräduterungen Rote Gebiete nach §13 DÜV (1/2021) Fräduterungen Rote Gebiete nach §13 DÜV (2020) Fräduterungen Rote Gebieten nRW. (01/2021) Fräduterungen Rote Gebieten ach §13 DÜV (2020) Fräduterungen Rote Gebieten ach §13 DÜV (2020) Fräduterungen Rote Gebieten nach §13 DÜV (2020) Fräduterungen Rote Gebieten nach §13 DÜV (2020) Fräduterungen Rote Gebieten nach §13 DÜV (2020) Fräduterungen Rote Gebieten nach §13 DÜV (2020) Fräduterungen Rote Gebieten nach §13 DÜV (2020) Fräduterungen Rote Gebieten nach §13 DÜV (2020) Fräduterungen Rote Gebieten nach §13 DÜV (2020) Fräduterung Bundes- und Landesdüngeverordnung. pdf FAO Binnendifferenzierung NRW 2020 04. pdf Initrataustragsgefährdete Gebieten each §13 DÜV (2019) Initrataustragsgefährdete Gebieten each §13 DÜV (2019)                                                                                                    | ] 🔒 🖉 🖗 🎧 🚳 🚺 🍳 🧹                                                  | Sachdaten aller sichtbaren Layer                                                                         |
| Themen       Meline Auswahl         > Karten > Gebiete nach §5, §13a Düngeverordnung und §38a WHG       Feldblöcke         @ eutrophierte Gebiete nach §13a DüV (2020)       Image: Control of the second second secon                                                                                                    | lite 2                                                             | ×                                                                                                    |
| Karten > Gebiete nach §5, §13a Düngeverordnung und §38a WHG          Image: set indexisting of the set indexisting of the set index                              | hemen Meine Auswahl                                                | Feldblock                                                                                                |
| eutrophierte Gebiete nach §13a DüV (2020) Fedtblöcke innerhalb der eutrophierten Gebiete nach §13a DüV (2020) mit Nitrat belastete Gebiete nach §13a DüV (03/2021) mit Nitrat belastete Gebiete nach §13a DüV (03/2021) Friduterungen Rote Gebiete NRW (03/2021), pdf Häufig gestellte Fragen (FAQ) zu den Roten Gebieten NRW, pdf Erläuterungen Rote Gebiete nach §13a DüV (01/2021) Friduterungen Rote Gebiete nach §13a DüV (01/2021) Friduterungen Rote Gebiete nach §13a DüV (01/2021) Friduterungen Rote Gebiete nach §13a DüV (01/2021) Friduterungen Rote Gebiete nach §13a DüV (01/2021) Friduterungen Rote Gebiete nach §13 DüV (2020) Friduterung Bundes- und Landesdüngeverordnung, pdf FAQ Binnendifferenzierung NRW 2020 04.pdf Initrataustragsgefährdete Gebiete nach §13 DÜV (2019) Initrataustragsgefährdete Gebiete nach §13 DÜV (2019)                                                                                                    | rten > Gebiete nach §5, §13a Düngeverordnung und §38a WHG          | Feldblocke                                                                                               |
| Endeutiger Schlüssel:       1364669         Feldblöcke innerhalb der eutrophierten Gebiete nach §13a DüV (2020)       Image: Schlüssel:       1364669         Image: Schlüssel:       1364669         Image: Schlüssel:       1812/2013         Image: Schlüssel:       1812/2013         Image: Schlüssel:       1812/2013         Image: Schlüssel:       1812/2013         Image: Schlüssel:       1812/2013         Image: Schlüssel:       1812/2013         Image: Schlüssel:       1812/201                                                                                                    | tractiate Octicite and \$100 Dill/(0000)                           | Feature-Attribute                                                                                        |
| Feldblöcke innerhalb der eutrophierten Gebiete nach §13a DüV (2020) Imit Nitrat belastete Gebiete nach §13a DüV (03/2021) Imit Nitrat belastete Gebiete nach §13a DüV (03/2021) Imit Nitrat belastete Gebiete nach §13a DüV (03/2021) Imit Nitrat belastete Gebiete nach §13a DüV (03/2021) Imit Nitrat belastete Gebiete nach §13a DüV (03/2021) Imit Nitrat belastete Gebiete nach §13a DüV (03/2021) Imit Nitrat belastete Gebiete nach §13a DüV (01/2021) Imit Nitrat belastete Gebiete nach §13a DüV (01/2021) Imit Nitrat belastete Gebiete nach §13a DüV (01/2021) Imit Nitrat belastete Gebiete nach §13a DüV (01/2021) Imit Nitrat belastete Gebiete nach §13a DüV (01/2021) Imit Nitrat belastete Gebiete nach §13 DüV (2020) Imit Nitrat belastete Gebiete nach §13 DüV (2020) Imit Nitrat belastete Gebiete nach §13 DüV (2020) Imit Nitrat ustragsgefährdete Gebiete nach §13 DüV (2020) Imit Nitrat ustragsgefährdete Gebiete nach §13 DüV (2020) Imit Nitrat ustragsgefährdete Gebiete nach §13 DüV (2020) Imit Nitrat ustragsgefährdete Gebiete nach §13 DüV (2019) Imit Nitrat ustragsgefährdete Gebiete nach §13 DüV (2019) Imit Nitrat Ustragsgefährdete Gebiete nach §13 DüV (2019)                                                                                                    | arophierte Gebiete nach §13a Duv (2020)                            | Eindeutiger Schlüssel: 1364669                                                                           |
| Imit Nitrat belastete Gebiete nach §13a DüV (03/2021)       Imit Nitrat belastete Gebiete NRW (03/2021),odf         Häufig gestellte Fragen (FAQ) zu den Roten Gebieten NRW,pdf       Imit Nitrat belastete Gebiete nach §13a DüV (01/2021)         Erläuterungen Rote Gebiete NRW (01/2021),odf       Bodennutzung:         Häufig gestellte Fragen (FAQ) zu den Roten Gebieten NRW,pdf       Ackerland         Initrataustragsgefährdete Gebiete nach §13 DüV (2020)       Imitrataustragsgefährdete Gebiete nach §13 DüV (2020)         Erläuterung Bundes- und Landesdüngeverordnung.pdf       FAQ Binnendifferenzierung NRW 2020 04.pdf         Initrataustragsgefährdete Gebiete nach §13 DüV (2019)       Imitrataustragsgefährdete Gebiete nach §13 DüV (2019)                                                                                                    | aldblöcke innerhalb der eutrophierten Gebiete nach §13a DüV (2020) | Eindeutiger INSPIRE-konformer ID-<br>Schlüssel:     https://geodaten.nrw.de/id/inspire-ic-fb/landcoverur |
| Erläuterungen Rote Gebiete NRW (03/2021), pdf       Ion Roten Gebiete NRW, (03/2021), pdf         Häufig gestellte Fragen (FAQ) zu den Roten Gebieten NRW, pdf       Ion Roten Gebiete NRW, (01/2021), pdf         Erläuterungen Rote Gebiete nach §13a DüV (01/2021)       Ion Roten Gebieten NRW, pdf         Initrataustragsgefährdete Gebiete nach §13 DüV (2020)       Ion Roten Gebieten NRW, pdf         Initrataustragsgefährdete Gebiete nach §13 DüV (2020)       Ion Roten Gebieten NRW, pdf         Initrataustragsgefährdete Gebiete nach §13 DüV (2020)       Ion Roten Gebieten NRW, pdf         Initrataustragsgefährdete Gebiete nach §13 DüV (2020)       Ion Roten Gebieten NRW, pdf         Initrataustragsgefährdete Gebiete nach §13 DüV (2020)       Ion Roten Gebieten NRW, pdf         Initrataustragsgefährdete Gebiete nach §13 DüV (2020)       Ion Roten Gebieten NRW, pdf         Initrataustragsgefährdete Gebiete nach §13 DüV (2020)       Ion Roten Gebieten NRW, pdf         Initrataustragsgefährdete Gebiete nach §13 DüV (2020)       Ion Roten Gebieten NRW, pdf         Initrataustragsgefährdete Gebiete nach §13 DüV (2019)       Ion Roten Gebieten NRW, pdf                                                                                                    | nit Nitrat belastete Gebiete nach §13a DüV (03/2021)               | Flächenidentifikator für Feldblöcke: DENWLI0547042802     Gültigkeitedetum: 18.12.2013                   |
| Häufig gestellte Fragen (FAQ) zu den Roten Gebieten NRW.pdf mit Nitrat belastete Gebiete nach §13a DüV (01/2021)  Erläuterungen Rote Gebiete NRW. (01/2021).pdf Häufig gestellte Fragen (FAQ) zu den Roten Gebieten NRW.pdf initrataustragsgefährdete Gebiete nach §13 DüV (2020)  Erläuterung Bundes- und Landesdüngeverordnung.pdf FAQ Binnendifferenzierung NRW 2020 04.pdf initrataustragsgefährdete Gebiete nach §13 DüV (2019)                                                                                                    | rläuterungen Bote Gebiete NBW (03/2021) pdf                        | Bodennutzung (Code): A                                                                                   |
| <ul> <li>mit Nitrat belastete Gebiete nach §13a DüV (01/2021)</li> <li>Erläuterungen Rote Gebiete NRW (01/2021),pdf</li> <li>Häufig gestellte Fragen (FAQ) zu den Roten Gebieten NRW,pdf</li> <li>nitrataustragsgefährdete Gebiete nach §13 DüV (2020)</li> <li>Erläuterung Bundes- und Landesdüngeverordnung,pdf</li> <li>FAQ Binnendifferenzierung NRW 2020 04,pdf</li> <li>nitrataustragsgefährdete Gebiete nach §13 DüV (2019)</li> </ul>                                                                                                    | läufig gestellte Fragen (FAQ) zu den Roten Gebieten NRW.pdf        | Bodennutzung: Ackerland                                                                                  |
| Erläuterungen Rote Gebiete NRW (01/2021), odf<br>Häufig gestellte Fragen (FAQ) zu den Roten Gebieten NRW, pdf<br>nitrataustragsgefährdete Gebieten ach §13 DüV (2020)<br>Erläuterung Bundes- und Landesdüngeverordnung, pdf<br>FAQ Binnendifferenzierung NRW 2020.04.pdf<br>nitrataustragsgefährdete Gebiete nach §13 DüV (2019)                                                                                                    | nit Nitrat belastete Gebiete nach §13a DüV (01/2021)               | le Adhe                                                                                                  |
| Häufig gestellte Fragen (FAQ) zu den Roten Gebieten NRW.pdf  Initrataustragsgefährdete Gebieten ach §13 DiV (2020)  Erläuterung Bundes- und Landesdüngeverordnung.pdf FAQ Binnendifferenzierung NRW 2020.04.pdf Initrataustragsgefährdete Gebiete nach §13 DiV (2019) INITRATEUR STATUS (2019) INITRATEUR STATUS (2019) INITRATEU | rläuterungen Rote Gebiete NRW (01/2021).pdf                        |                                                                                                    |
| <ul> <li>nitrataustragsgefährdete Gebiete nach §13 DüV (2020)</li> <li>Erläuterung Bundes- und Landesdüngeverordnung.pdf</li> <li>FAQ Binnendifferenzierung NRW 2020.04.pdf</li> <li>nitrataustragsgefährdete Gebiete nach §13 DüV (2019)</li> </ul>                                                                                                    | äufig gestellte Fragen (FAQ) zu den Roten Gebieten NRW.pdf         |                                                                                                    |
| Erläuterung Bundes- und Landesdüngeverordnung.pdf<br>FAQ Binnendifferenzierung NRW 2020_04.pdf<br>Initrataustragsgefährdete Gebiete nach§ 13 DiV (2019)                                                                                                    | trataustragsgefährdete Gebiete nach §13 DüV (2020)                 | e e e e e e e e e e e e e e e e e e e                                                                    |
| FAQ Binnendifferenzierung NRW 2020_04.pdf                                                                                                    | rläuterung Bundes- und Landesdüngeverordnung.pdf                   | Statute                                                                                                  |
| 🗆 nitrataustragsgefährdete Gebiete nach§ 13 DüV (2019) 🛛 🔹 🖉                                                                                                    | AQ Binnendifferenzierung NRW 2020_04.pdf                           |                                                                                                    |
|                                                                                                    | trataustragsgefährdete Gebiete nach§ 13 DüV (2019)                 | Omperter Weg                                                                                             |
| ☑ Feldblöcke (> 1:18.100)                                                                                                    | eldblöcke (> 1:18.100)                                             | , Mag                                                                                                    |

#### 3. Gis-Modul im Düngeportal

(https://www.duengeportal-nrw.de/dp/login)

- I. Wechseln Sie von der Tabellen-Ansicht in "Karte (GIS)".
- II. Blenden Sie "Nitratbelastete Flächen (§13a) (03/2021)" ein.
- III. Blenden Sie "Eutrophierte Gebiete (§13a)" ein.
- IV. Betriebseigene Flächen können, sofern diese aus dem Flächenantrag hinzugefügt wurden, im GIS-Modul angezeigt werden (die automatische Identifizierung von nitratbelasteten Flächen funktioniert aktuell

(02.03.2021) noch nicht).

| ← Zurück zur Dateiver               | waltung                                    |                             | A. C.  | [              | Hanna Musterbetrieb              | Landwirtschaftskammer<br>Nordrhein-Westfale<br>Düngeportal NRW                                                                                                    |
|-------------------------------------|--------------------------------------------|-----------------------------|--------|----------------|----------------------------------|----------------------------------------------------------------------------------------------------|
| Dokument: Graa                      | aff.DUPO No                                | tizen Betrieb: 27           | 6      |                | Sie haben e<br>Fraj              | ine <u>Hilfe und Kontakt</u><br>ge?                                                                                                    |
| Betriebsdaten                       | Düngung                                    | Pflanzenschutz              | Wetter | Berichte       |                                  | And the second second se |
| Externe Daten Schli<br>Schlag Nr. F | äge Tiere La<br>Fruchtfolge <b>1-Jäh</b> r | gerraum Düngemittel<br>ig ÷ | Schlag | Bodenuntersuch | Erntejahr 2021<br>ung ONutzung + | als     Karte (GIS)     Ernte     Zeitleiste     Übersicht Düngung     C Synchronisieren                                                                                                    |

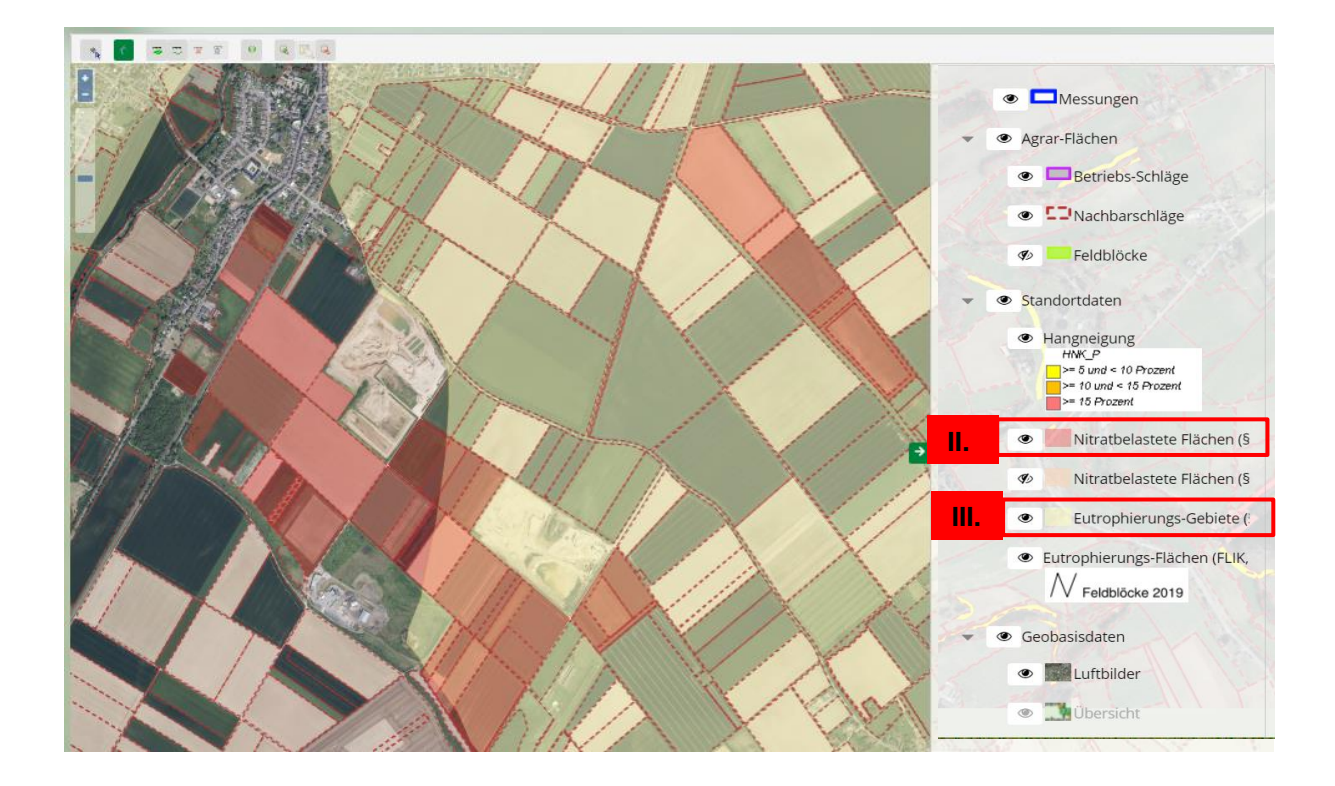